## **Pool Connect App**

Version 1.1

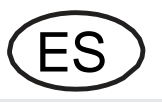

## Instalación

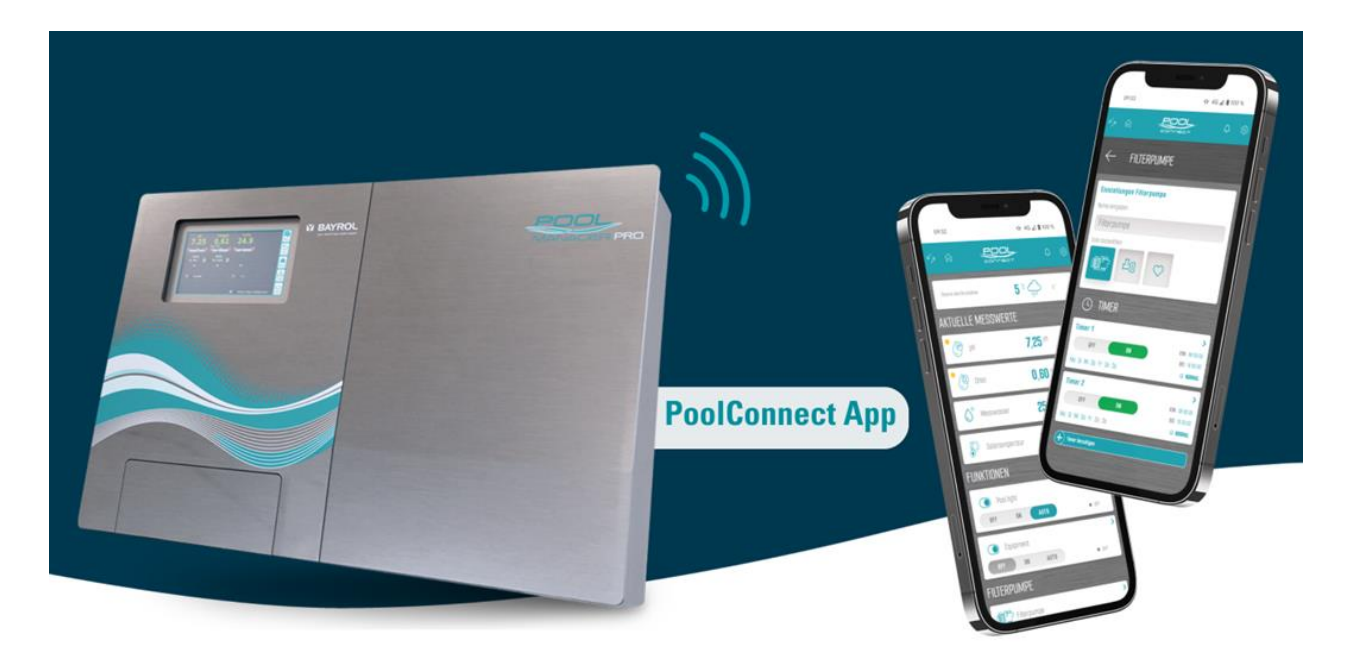

Compatible con

PoolManager<sup>®</sup> PoolManager<sup>®</sup> PRO Analyt

desde versión software V 9.0.0

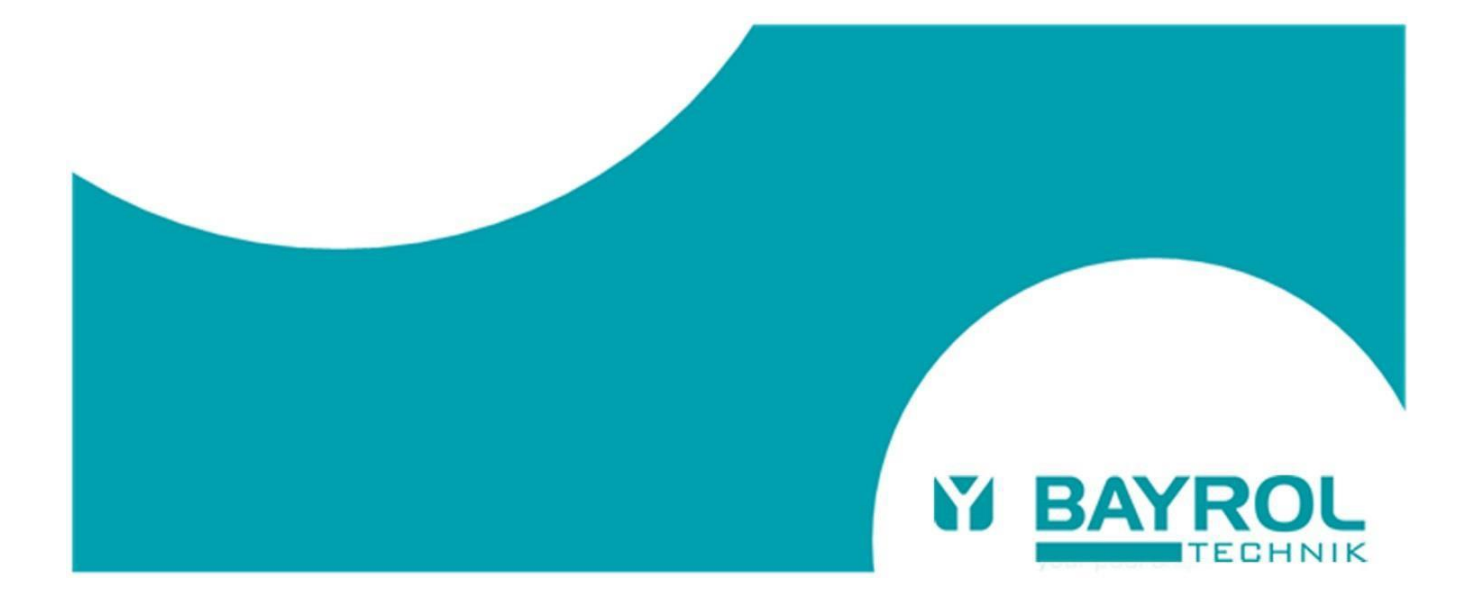

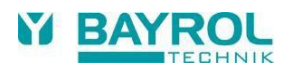

## 1 Requisitos para la conexión de la app Pool Connect

Para utilizar la aplicación Pool Connect deben cumplirse los siguientes requisitos:

Una conexión existente del PoolManager®/Analyt con el portal web BAYROL Poolaccess (<u>www.bayrol-poolaccess.de</u>).

Si aún no existe dicha conexión, encontrará información detallada en el manual de instrucciones de PoolManager®/Analyt (véase el capítulo 45 "Conexión a la red") y en el manual de usuario del portal web BAYROL-Poolaccess (véase <u>www.bayrol-poolaccess.de</u> en la pestaña "Área de descargas" en el apartado "Portal web").

 Versión de software V9.0.0 o superior Para poder utilizar la conexión de la aplicación, en el PoolManager®/Analyt debe estar instalada la versión de software V9.0.0 o superior. La versión de software instalada en PoolManager®/Analyt puede comprobarse pulsando la tecla HELP. La versión más actual del software puede consultarse en el portal web, en el área de descargas, o a través de la página de soporte de BAYROL Technik www.bayrol.de/bayrol-technik-support > PoolManager > Área de descargas.

También encontrará instrucciones detalladas sobre cómo realizar una actualización de software en el área de descargas, en el apartado "Documentos de actualización de software".

## 2 Establecer la conexión con la app Pool Connect

Con la conexión al portal web y con la versión de software instalada V9.0.0 o superior, la conexión de la aplicación puede configurarse del siguiente modo:

- En la lista de dispositivos del portal web: Pulse el botón de enlace de la app
- Ahora verá un código QR con URL (https://bayrol-poolaccess...) aparece:

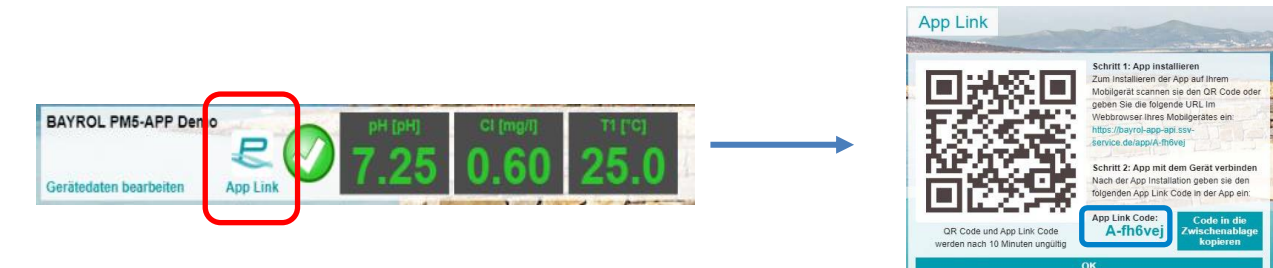

- Recuerde el código de enlace de la aplicación que se muestra, se utilizará más tarde para introducirlo en la app.
- Ha accedido al portal web desde su PC: escanee el código QR con su smartphone o introduzca la URL mostrada en el navegador de su smartphone.
- Ha accedido al portal web desde su smartphone: sólo tiene que pulsar directamente sobre el enlace URL.

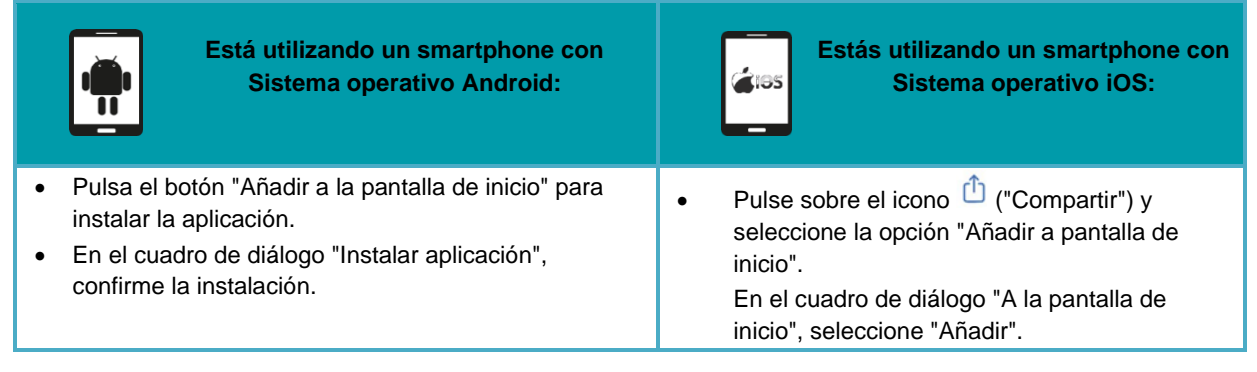

• Ahora la app está instalada. Cierra el navegador de tu smartphone e inicia la aplicación desde la pantalla de inicio.

Al iniciar la aplicación Pool Connect por primera vez, una breve secuencia le guiará para vincular la aplicación a su PoolManager®/Analyt introduciendo el código App Link.